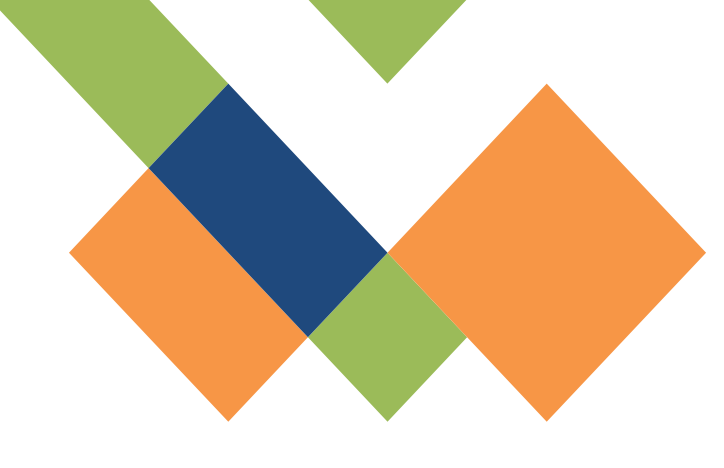

# 

## 実績登録 マニュアル

2024/09/05 更新

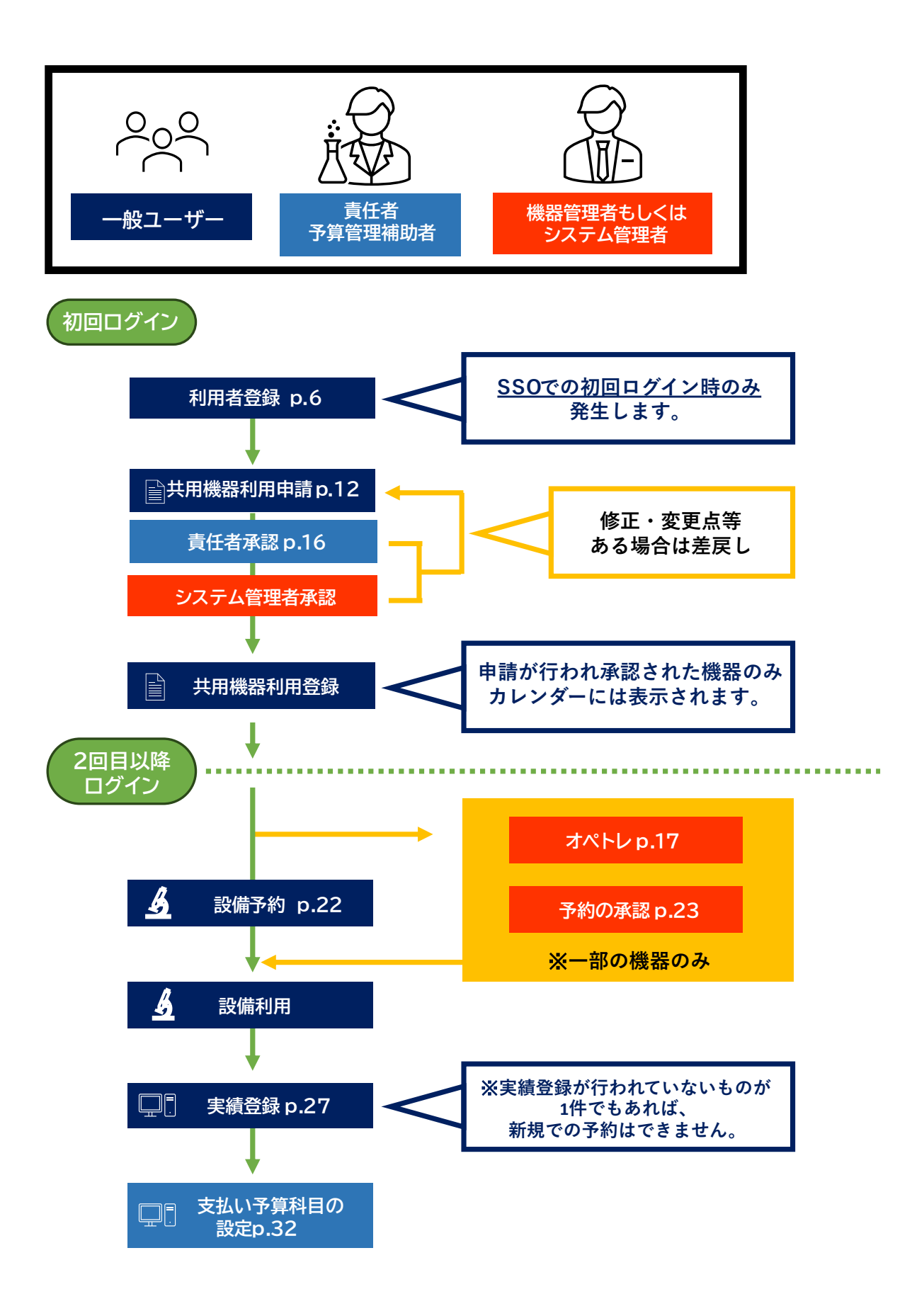

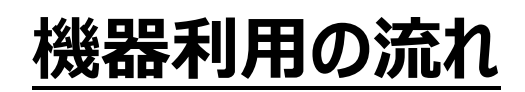

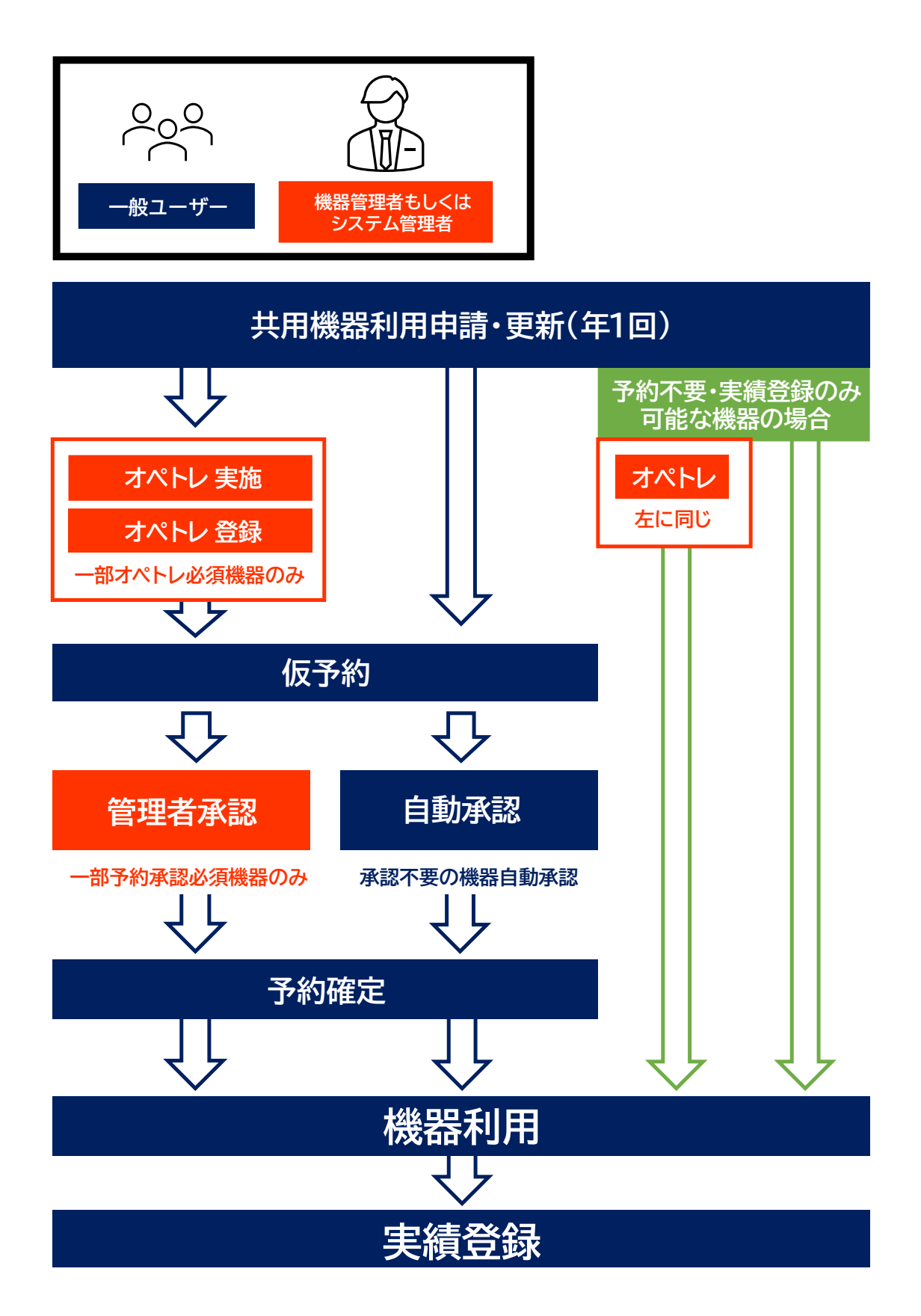

#### 実績登録

実績登録とは、UR-Coreシステムに登録された機器・設備を予約し利用した際に、利用実 績をシステム上に記録することを指します。機器・設備によって記録する情報は異なります。

記録された情報を参照して利用料金を算出し課金請求を行いますので、正確な情報を登録してください。

また料金が発生しない機器・設備に関しても必ず実績登録は行ってください。

一部の機器は**予約を行わずに実績登録のみ行うことができるようになりました。**例えば純水・ 超純水生成装置などは予約することなく採水後、採水量をシステムに入力するのみとなります。 現時点(2023/09/21)で実績登録のみ行うことができる機器は以下の通りです。

| 管理部局                   | 機器名称    |
|------------------------|---------|
| 研究基盤統括センター 理系複合棟・RI 施設 | 超純水製造装置 |
| 研究基盤統括センター 理系複合棟・RI 施設 | 超純水製造装置 |
| 研究基盤統括センター 理系複合棟・RI 施設 | 超純水製造装置 |
| 研究基盤統括センター 亜熱帯島嶼棟      | 超純水製造装置 |
| 研究基盤統括センター 亜熱帯島嶼棟      | 純水製造装置  |

## 利用実績登録方法

1. 機器の利用が終わったら、UR-COREへログインし、トップページ右上のメニュー画面から『利 用実績一覧』を開いてください。

| 利用          | J実績一覧(Actual result list)<br>項目<br>対象 🛛 目見のみ |                                         | 予約開始日が過ぎている利用が一覧に表示されます。   |                        |                    |                 |      |
|-------------|----------------------------------------------|-----------------------------------------|----------------------------|------------------------|--------------------|-----------------|------|
|             | 機器・設備名称                                      |                                         | 利用実績登録したい項目の               |                        |                    | カページに移動します。     |      |
|             | 利用開始日時(Period) 2022/07/01                    |                                         |                            |                        |                    |                 |      |
|             | 利用日時(Usage date and tim<br>e)                | +3利用状況(Reservation and<br>usage status) | 機器・設備名称(Name of equipment) | 更新日時(Date of updating) | 利用金額(Usage amount) | 予約者             | 予算科目 |
| <b>3</b> 74 | 12/28 15:00~12/28 16:00                      | 確定(Confirmation)                        | 【微】创立蛍光颜微镜                 | 2023/01/12 14:55       | 0                  | 研究基盤統括センター管理者 2 |      |
| <b>#</b> ## | 12/27 16:00~12/27 17:00                      | 確定(Confirmation)                        | 【研基七】 恒温乾燥機                | 2023/01/12 14:54       | 0                  | 研究基盤統括センター管理者 2 |      |

※利用実績登録を行っていない(まだ確定をしていない)もののみを一覧に表示させるには、 予約利用状況の中の予約確定の項目にだけチェックを入れて • (#@(Search)) を押してく ださい。

| 予約利用状況(Reservation<br>and usage status) | □ 承認待ち(Awaiting approva<br>□ キャンセル(Cancellation) | ✔ 承認(Approval) | □ 却下(Rejection) | □ 確定(Confirmation) |
|-----------------------------------------|--------------------------------------------------|----------------|-----------------|--------------------|
| 並び順                                     |                                                  | ~              |                 |                    |

- 2. 『機器・設備予約』画面に予約情報と実績情報入力の項目が表示されます。
- 3. 実績情報入力の『数量』を入力してください。この数量の項目は機器・設備によって異なりま すので、即したものを入力してください。

|                                                                                                    | 実                   | 績情報入力 ¥                                            |                                                                                                    | 何  |                |
|----------------------------------------------------------------------------------------------------|---------------------|----------------------------------------------------|----------------------------------------------------------------------------------------------------|----|----------------|
| 利用形態(Utility form)                                                                                                    | 単価(Unit price)      | 截至(単位)(Quantity)                                   | 利用料金小計(Subtotal of user fees)                                                                                                    |    |                |
| 本人分析                                                                                                    | 22 (円/10L*)         | 【雑始】 整読のみ入力可能 *10L<br>【検了】 整読のみ入力可能 *10L<br>0 *10L | ٥Ħ                                                                                                    |    | 開始数里、終了数里を入力   |
| 依赖分析(测定料金)                                                                                                    | 660 (円/サンブル(試料))    | 登数のみ入力可能 サンブル(試料)                                  | 0円                                                                                                    |    | 差分の数量で料金質出     |
| 依赖分析(基本料金)                                                                                                    | 1,860 (円/図)         | 整数のみ入力可能 園                                         | 아키                                                                                                    |    | とりの就主く行业并由     |
|                                                                                                    |                     | 利用料金合計(Total of user fee)                          | 0円                                                                                                    |    |                |
| 利用形態(Utility form)                                                                                                    | 美<br>單価(Unit price) | 續情報入力 ¥<br><sup>要互(哪</sup> 如)(Quantity)            | 4312 (427) - 461 (2010) (2010) (2010) (2010)<br>(2010) (2010) (2010) (2010) (2010) (2010) (2010) (2010) (2010) (2010) (2010) (2010) (2010) (2010) (2010) (2010) | l. | 列②<br>利用時間を入力  |
| with the second second se |                     | Material Control of Associates                     | fees)<br>০াশ<br>০াস                                                                                                    | Ŧ  | J用時間×時間単価で料金算出 |
| 彩雕形版(Utility form)                                                                                                    | 当<br>新闻(Unit price) | 実結偽報入力 ¥<br><sup>政策(編</sup> 位)(quantity)           | ¥ BLOOK (1973)<br>現現社会かけ(Subtral of user feet)                                                                                                    | ß  | 列③<br>ラン数を入力   |
| ***28                                                                                                    | (KCC∖N) 9471        | www.UAA.CHHHH 355<br>利用料金盘注ffstal ef user fee)     | 0(F)<br>0(F)                                                                                                    |    | 利用単価×ラン数で料金算出  |

画面下部の『実績登録』ボタンを押して、実績を登録してください。

※数量を入力し、実績登録ボタンを押すところまで利用者各位で 必ず行ってください。

※実績登録時、予算に関する操作は一般ユーザー権限では行うこと ができません。

### 実績登録時の注意点

○実績登録は機器利用直後に行ってください。

※1件でも実績登録がされていない実績がある状態では、新規での機器予約ができません。

- ○『実績登録』後は一般ユーザーによる実績情報の変更はできませんので、誤った情報を入力し た場合はシステム管理者(研究基盤統括センター)までご連絡ください。
- ○一部の機器は数量の入力項目が複数あるため、自身が利用した形態を選択して数量を入 力してください。
- ※利用に際して必ず料金が発生する機器の実績登録については、利用料金合計が0円となる 状態では登録が完了できません。一部データ解析のみを行うことがある機器については、実績 登録時にオプションを選択することで、料金が発生しないようにすることが可能です (2023/08/01~)。

#### ↓蛍光顕微鏡の例

| 利用形態(Utility form)     | 単価(Unit price)   | 数量(単位)(Quantity)                                                                      | 利用料金小計(Subtotal of user fees) |
|------------------------|------------------|---------------------------------------------------------------------------------------|-------------------------------|
| 本人分析                   | 70 (円/時間(利用日時)*) | 【開始】 2023 年 02 月 17 日 13 、 時 00 、 分<br>【続了】 2023 年 02 月 17 日 13 、 時 00 、 分<br>0時間 0 分 | ٥Ħ                            |
| タイムラブス解析(インキュペーター利用あり) | 80 (円/時間(利用日時)*) | 【開始】 2023 年 02 月 17 日 13 、時 00 、分<br>【終了】 2023 年 02 月 17 日 13 、時 00 、分<br>0時間 0 分     | o円                            |
| タイムラブス解析(インキュペーター利用なし) | 60 (円/時間(利用日時)*) | 【開始】<br>2023年02月17日 13 * 時 00 * 分<br>【練了】<br>2023年02月17日 13 * 時 00 * 分<br>0時間0分       | 0円                            |
|                        |                  | 利用料金合計(Total of user fee)                                                             | 0円                            |
|                        |                  |                                                                                       |                               |

上記の蛍光顕微鏡は利用形態が

① 本人分析

② タイムラプス解析(インキュベーター利用有)

③ タイムラプス解析(インキュベーター利用なし)

の3種類があり、それぞれで利用時刻が入力できるようになっていますが、その中で自身が利用した形態のみ利用時刻を入力してください。

上記の例でいえば、②で機器を利用した場合は②の数量項目にのみ利用時刻を入力してください。それ以外の数量に関しては『開始』と『終了』の時刻を同じにして入力してください。

○2023年度8月から"機器管理者指示による無料措置"という項目が出来ました。機器管理者により指示があった場合は、チェックを入れて頂きますようお願いします。

|                    |                   | 実績情報入力 🕏                                                                          |                               |
|--------------------|-------------------|-----------------------------------------------------------------------------------|-------------------------------|
|                    |                   |                                                                                   | ₩ 最新の単価を反映する                  |
| 利用形態(Utility form) | 聯価(Unit price)    | 数量(単位)(Quantity)                                                                  | 利用料金小针(Subtotal of user fees) |
| 本人分析               | 470 (円/約前(約用目約)*) | 【朝紀】<br>2023年08月31日 16 ♥ 時 00 ♥ 分<br>【紙7】<br>2023年08月31日 17 ♥ 時 00 ♥ 分<br>1時間0分 粉 | 47013                         |
| ソーティングチップ使用時       | 3.000 (円/鋼)       | 整数のみ入力可能 個                                                                        | ٥Ħ                            |
| setup beads使用時     | 1.000 (円/問)       | 発数のみ入力可能 闘                                                                        | 0円                            |
| PCØð               | 0 (円/時間)          | 0 V hhm 00 V h                                                                    | ٥Ħ                            |
| 機器管理者指示による無利措置     |                   | -  -  株器管理者指示による無料措置                                                              |                               |
|                    |                   | 小計(Sub Total)                                                                     | 470 円                         |

## 機器が故障した場合は

## トラブル・メンテナンスを報告する

#### 機器が故障した場合は、機器カルテ機能を使用して故障の状況を報告してください。

| 機 器・設備予約(Reservation of equipment)                                                                                                    |          |          |                                           |         |                           |                                                                |           |
|----------------------------------------------------------------------------------------------------|----------|----------|-------------------------------------------|---------|---------------------------|----------------------------------------------------------------|-----------|
| -<br>-<br>・<br>・<br>・<br>・<br>・<br>・<br>・<br>・<br>・<br>・<br>・<br>・<br>・                                                                                                    |          |          | 一週間 (Before 1 week) 次の一週間 (Next 1 week) 오 |         | (Next 1 week) <b>&gt;</b> | 済:予約確定(Reservation confirmed) 仮:仮<br>予約(Tentative reservation) |           |
| 日付(Date)                                                                                                    | 8月30日(金) | 8月31日(土) | 9月1日(日)                                   | 9月2日(月) | 9月3日(火)                   | 9月4日(水)                                                        | 9月5日(木)   |
| 予約状況<br>(Reservation<br>status)                                                                                                    |          |          |                                           |         |                           |                                                                |           |
| 何らかのトラブル等が発生しています。予約・利用する前に機器管理者へ確認してください。(There is some kind of trouble, etc. Please check with the equipment manager before making a<br>reservation or using the equipment.)      |          |          |                                           |         |                           |                                                                |           |
| 予約は72時間以内に設定してください。73時間以上の期間予約を行う場合は予約を分けてください。(Please set the reservation within 72hr 59min. If your reservation is for 73 hours or more, please split it into separate bookings.) |          |          |                                           |         |                           |                                                                |           |
|                                                                                                    |          |          |                                           |         |                           | 📢 トラブル・メンテ                                                     | ナンス等を報告する |

#### ↑機器・設備予約画面

| 题译·設備計程(Instrument details)                                                                                                    |                                                                                                    |                      |                  |                                                                    |                    |                      |                    |
|----------------------------------------------------------------------------------------------------|----------------------------------------------------------------------------------------------------|----------------------|------------------|--------------------------------------------------------------------|--------------------|----------------------|--------------------|
| 1888 - 1888-580 have of the shared instrument)                                                                                                    | DRIW11 CLOT anays                                                                                                    |                      |                  |                                                                    |                    |                      | 8018963 - 20100    |
| 1494/HDB(Cound target)                                                                                                    | 7000-0369                                                                                                    |                      |                  |                                                                    |                    |                      |                    |
|                                                                                                    | A-88                                                                                                    | 1-855                |                  |                                                                    | 1 1-1-             |                      |                    |
| 1900(Cessification)                                                                                                    | 24985                                                                                                    | State                |                  |                                                                    |                    |                      |                    |
| A-D-(Mandatara)                                                                                                    | 3+7390,005+X                                                                                                    | 5-(299/05-X          |                  |                                                                    | 356                |                      |                    |
| SHS(Model nember)                                                                                                    | MARCORY.                                                                                                    | Avador dina          |                  |                                                                    |                    |                      |                    |
| -BERGalment and                                                                                                    | Cubit anayo                                                                                                    | Datase               |                  |                                                                    |                    |                      |                    |
| NUMBER (1990) Installation facility (Department)                                                                                                    | 100米BR15-0ンクー                                                                                                    |                      |                  |                                                                    |                    |                      |                    |
| BREAM research                                                                                                    |                                                                                                    |                      | 機構一定機利用          | 用此用い合わせ大法制                                                         |                    |                      |                    |
| +Followard                                                                                                    |                                                                                                    |                      | worksetter<br>Th | ound heavy                                                         |                    |                      |                    |
| 68 Over last                                                                                                    |                                                                                                    |                      |                  |                                                                    |                    |                      |                    |
| 1980 THE Analysis carel                                                                                                    |                                                                                                    |                      | t nur            |                                                                    | in nympaca gagargi |                      |                    |
| SUBJERVised adjustment (                                                                                                    | ENGINEERITERYS ASSOCI- 100                                                                                                    |                      | UR               |                                                                    |                    |                      |                    |
| ADD Bratest                                                                                                    |                                                                                                    |                      | +43 #1455.84     |                                                                    | TG 000-300         |                      |                    |
| and the second second s | Construct of the second second s |                      |                  |                                                                    | 1080 000-2800      | 10 (c/) (celebrar    |                    |
| (BRX - IBR/NR) (Research achievements)                                                                                                    |                                                                                                    |                      | runitation       |                                                                    | R R R X B          | ± 13 NG              |                    |
|                                                                                                    |                                                                                                    |                      |                  |                                                                    | 0 0 0 0            | 0 0 /                |                    |
|                                                                                                    |                                                                                                    |                      |                  |                                                                    |                    |                      |                    |
|                                                                                                    |                                                                                                    |                      | N/1917 1988 -    | 8 - 23 <b>(8</b> F) F1 F1 B 15 <b>F</b> 1 B 15 F1 B 10 F 10 F 10 F | uum suuge hmis     |                      |                    |
|                                                                                                    |                                                                                                    |                      | PURCHE           |                                                                    |                    | **                   |                    |
|                                                                                                    |                                                                                                    |                      | 8.3.5%           |                                                                    |                    |                      | a (61-16204060382) |
|                                                                                                    |                                                                                                    |                      |                  |                                                                    |                    |                      |                    |
|                                                                                                    |                                                                                                    |                      |                  |                                                                    |                    |                      |                    |
| 学内向け 機器・設備                                                                                                    | 「利用料金情報(Internal user usag                                                                                                    | nal user usage fees) |                  | 8 - IS MADERIA STATISTICS                                          | the shige feed     |                      |                    |
|                                                                                                    |                                                                                                    |                      | FURNER           |                                                                    |                    | -                    |                    |
| 利用形態                                                                                                    |                                                                                                    | 単価                   |                  |                                                                    |                    |                      |                    |
|                                                                                                    |                                                                                                    |                      |                  |                                                                    |                    |                      |                    |
| + 1 4245                                                                                                    |                                                                                                    | 0 (四 /時間/約           |                  |                                                                    |                    |                      |                    |
| 4773701                                                                                                    |                                                                                                    | o (Lisz udiatory     |                  |                                                                    | 4- (26/Beck)       | + TRIT & Reserved    |                    |
|                                                                                                    |                                                                                                    |                      |                  |                                                                    | <b>福.18年10月7日日</b> | #1 トラブル・メンデナンス神を相当する |                    |
|                                                                                                    |                                                                                                    |                      |                  |                                                                    |                    |                      |                    |
|                                                                                                    |                                                                                                    |                      |                  |                                                                    |                    |                      |                    |
|                                                                                                    |                                                                                                    |                      |                  |                                                                    |                    |                      |                    |
|                                                                                                    |                                                                                                    |                      |                  |                                                                    |                    |                      |                    |
|                                                                                                    | enter a liter                                                                                                    |                      |                  |                                                                    |                    |                      |                    |
| 字外向け 機器・設備                                                                                                    | 輸利用料金情報(External user usag                                                                                                    | e fees)              |                  |                                                                    |                    |                      |                    |
| and and the 1985                                                                                                    |                                                                                                    |                      |                  |                                                                    |                    |                      |                    |
| 利用尨態                                                                                                    |                                                                                                    | 単個                   |                  |                                                                    |                    |                      |                    |
|                                                                                                    |                                                                                                    |                      |                  |                                                                    |                    |                      |                    |
|                                                                                                    |                                                                                                    |                      |                  |                                                                    |                    |                      |                    |
|                                                                                                    |                                                                                                    |                      |                  |                                                                    |                    |                      |                    |
|                                                                                                    |                                                                                                    |                      |                  |                                                                    |                    |                      |                    |
|                                                                                                    |                                                                                                    |                      |                  |                                                                    |                    |                      |                    |
|                                                                                                    |                                                                                                    |                      |                  |                                                                    |                    |                      |                    |
|                                                                                                    |                                                                                                    |                      |                  |                                                                    |                    |                      |                    |
|                                                                                                    |                                                                                                    |                      |                  |                                                                    |                    |                      |                    |
|                                                                                                    | ← 戻る(Back)                                                                                                    | → 予約する(Reserve)      |                  |                                                                    |                    |                      |                    |
| _                                                                                                    |                                                                                                    |                      |                  |                                                                    |                    |                      |                    |
|                                                                                                    | 機器カルテ履歴                                                                                                    | ▶ トラブル・メンテナンス等を報     |                  |                                                                    |                    |                      |                    |
| _                                                                                                    |                                                                                                    | 告する                  |                  | 98.3                                                               | 氾准二堅1              | तित तरित             |                    |
|                                                                                                    |                                                                                                    |                      | - 一代党 イ          | 谷子・弓                                                               | 又1/用 一 見           |                      |                    |
|                                                                                                    |                                                                                                    |                      |                  |                                                                    |                    |                      |                    |
|                                                                                                    |                                                                                                    |                      |                  |                                                                    |                    |                      |                    |
|                                                                                                    |                                                                                                    |                      |                  |                                                                    |                    |                      |                    |
|                                                                                                    |                                                                                                    |                      |                  |                                                                    |                    |                      |                    |

| 機器カルテ登録( | Equipment chart registration)    |                                  |
|----------|----------------------------------|----------------------------------|
|          | 報告者(Reporter)                    |                                  |
|          | 氏名(Full name)                    | - 般ユーザー(尾埼)                      |
|          | 氏名かな(Full name kana)             | いっぱんゆーざー(おざき)                    |
|          | 所雇(Affiliation)                  | 学内共同教育研究施設 研究基盤統括センター 研究基盤統括センター |
|          | 身分(Social class) · 職名(Job tilte) | 技術系額員                            |
|          | メールアドレス(e-mail)                  |                                  |
|          | 連絡先電話番号(Cell-phone number)       | 0988952664                       |
|          | 設備情報(Equipment information)      |                                  |
|          | 機器・設備名称(Shared instrument)       | (研想セ) DNAシークエンサー(3130xi)         |
|          | 留意事項(Important notice)           | UR-COREにで共用機器利用中講を行ってからご利用ください。  |
|          | 報告内容                             |                                  |
|          | ステータス                            |                                  |
|          | 分類                               | トラブル報告                           |
|          | 登録日時                             | 2024年09月05日 14時04分               |
|          | 発生日時 🕑                           | 2024年09月05日 14 ♥時 00 ♥分          |
|          | 10F C                            |                                  |

## 問い合わせ先

【UR-Coreに関する問合せ】

研究基盤統括センター UR-Core担当

TEL: 098-895-9078

E-Mail : <u>ur-core@acs.u-ryukyu.ac.jp</u>

【SSOに関する問合せ】

情報基盤統括センター

TEL: 098-895-8948

E-mail : <u>admin@cc.u-ryukyu.ac.jp</u>